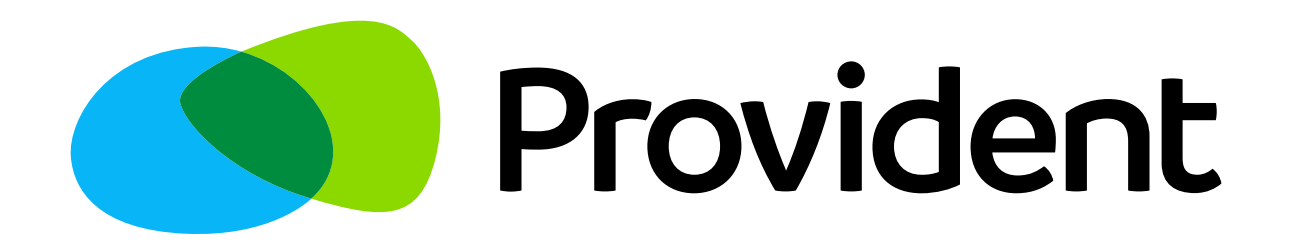

# Hitelfedezeti biztosítás ÜGYFÉLFIÓK Használati útmutató

A Provident elkötelezett az olyan technikai újítások használata mellett, amelyek megkönnyítik mind az ügyfelek, mind pedig a munkatársai mindennapjait, illetve gyorsítják a jelenleg alkalmazott folyamatokat. Ügyfeleink a Provident kölcsön mellé opcionálisan igénybevehető hitelfedezeti biztosításhoz kapcsolódó minden dokumentumot, ideértve a befizetési bizonylatokat is, a hitelfedezeti biztosításhoz kapcsolódó ügyfélfiókban bármikor megtekinthetik, azokat letölthetik és kinyomtathatják. Ezen ügyfélfiókon keresztül lehetőség van a hitelfedezeti biztosítás díjának megfizetésére is, amennyiben rendelkezik érvényes bankkártyával.

Ezen útmutató segítséget nyújt az ügyfélfiókba történő belépéshez, illetve annak használatához.

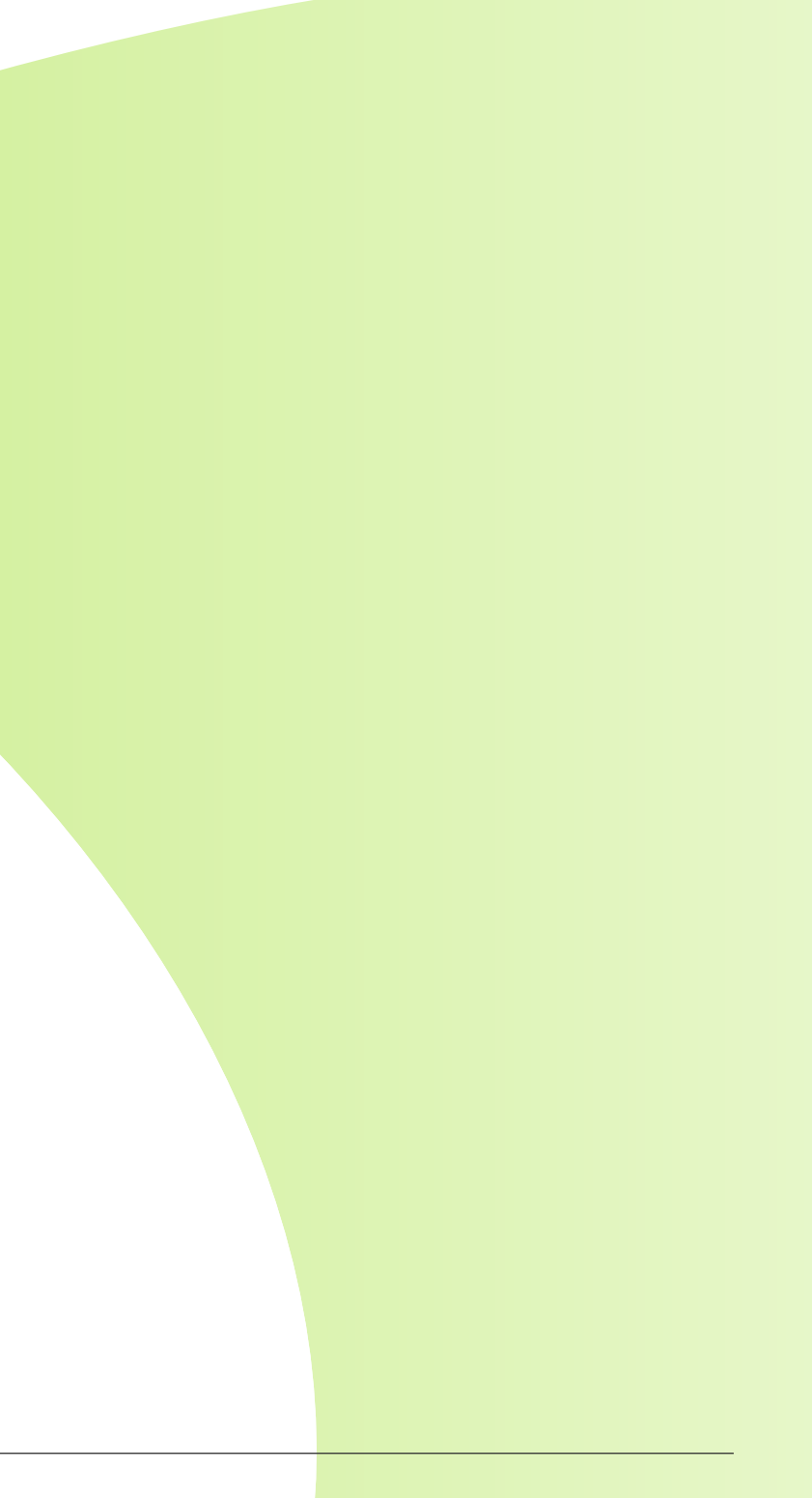

## Ügyfélfiók elérése

Belépés Jelszó megváltoztatása Kezdőoldal Befizetések Támogatás

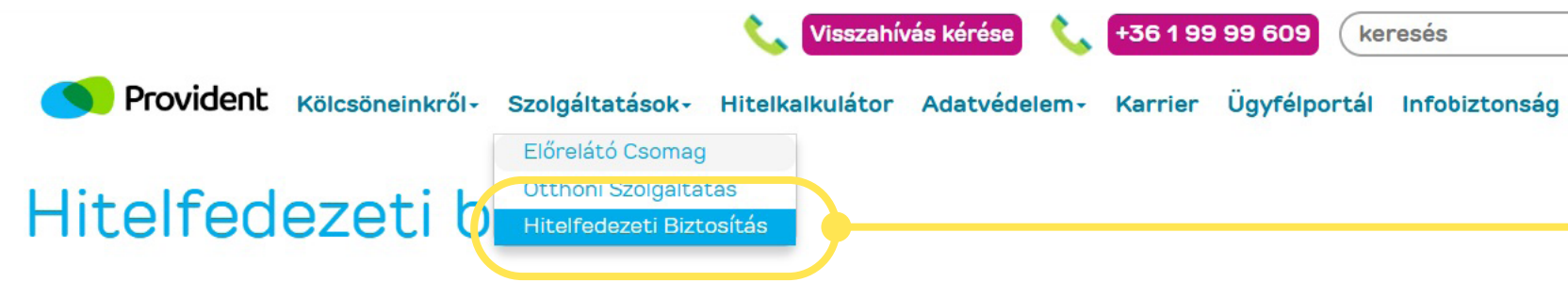

A Hitelfedezeti biztosításhoz kapcsolódó ügyfélfiókjába a biztositas.providentonline.hu weboldalon tud belépni.

# Ügyfélfiók belépés

Az ügyfélfiókba való belépéshez szüksége lesz a felhasználó nevére, jelszavára és a biztosítási szerződő fél születési dátumára. A felhasználó neve a biztosítotti nyilatkozaton lévő ügyfélszáma, a belépési jelszava pedig az Ön által megadott elérhetőségére a biztosítotti nyilatkozat aláírása után küldött jelszó. Amennyiben az már nem lenne érvényes, úgy az elfelejtett jelszó gomb megnyomásával tud új jelszót kérni.

Amennyiben az ügyfélfiókba való belépéssel kapcsolatban kérdése merülne fel, kérjük, hogy írjon a provident@provident.hu e-mailcímre vagy hívja a Provident ügyfélszolgálatát a 06 1 99 99 666-os telefonszámon.

Hitelfedezeti biztosítás

A Provident Pénzügyi Zrt. lehetőséget biztosít azon kölcsönnel rendelkező ügyfelei részére, akik megfelelnek a biztosítottakkal szemben támasztott követelményeknek, hogy a Provident és a BNP Paribas Cardif Biztosító Zrt. között létrejött csoportos hitelfedezeti biztosításhoz biztosítottként csatlakozzanak. A csoportos biztosítás olyan kölcsönszerződés mellé igényelhető, melyhez az ügyfél az opcionális Otthoni Szolgáltatást igénybe vette. A biztosítási szolgáltatást a BNP Paribas Cardif Biztosító Zrt. nyújtja, míg a Provident Pénzügyi Zrt. 2022. október 4. napjától kezdődően kiegészítő biztosításközvetítőként jár el.

## A hitelfedezeti biztosításhoz tartozó ügyfélfiók elérése

A hitelfedezeti biztosításhoz tartozó ügyfélfiók a Provident honlapján keresztül érhető el. Kérjük, látogasson el a provident.hu oldalra, majd a felső menüsorban található Szolgáltatásokra kattintva a legördülő lehetőségek közül válassza ki a Hitelfedezeti biztosítást.

Q

# Provident

## Ügyfélfiók elérése

Belépés Jelszó megváltoztatása Kezdőoldal Befizetések

Támogatás

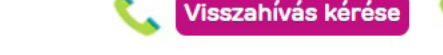

36 1 99 99 609

keresés

## Hitelfedezeti biztosítás

Provident Kölcsöneinkről- Szolgáltatások- Hitelkalkulátor Adatvédelem-

A Hitelfedezeti biz cosításhoz kapcsolódó ügyfélfiókjába a biztositas providentonline.hu weboldalon tud velépni.

Ügyfélfiók belépés

Az ügyfélfiókba való belépéshez szüksége lesz a felhasználó nevére, jelszavára és a biztosítási szerződő fél születési dátumára. A felhasználó neve a biztosítotti nyilatkozaton lévő ügyfélszáma, a belépési jelszava pedig az Ön által megadott elérhetőségére a biztosítotti nyilatkozat aláírása után küldött jelszó. Amennyiben az már nem lenne érvényes, úgy az elfelejtett jelszó gomb megnyomásával tud új jelszót kérni.

Amennyiben az ügyfélfiókba való belépéssel kapcsolatban kérdése merülne fel, kérjük, hogy írjon a provident@provident.hu e-mailcímre vagy hívja a Provident ügyfélszolgálatát a 06 1 99 99 666-os telefonszámon.

Hitelfedezeti biztosítás

A Provident Pénzügyi Zrt. lehetőséget biztosít azon kölcsönnel rendelkező ügyfelei részére, akik megfelelnek a biztosítottakkal szemben támasztott követelményeknek, hogy a Provident és a BNP Paribas Cardif Biztosító Zrt. között létrejött csoportos hitelfedezeti biztosításhoz biztosítottként csatlakozzanak. A csoportos biztosítás olyan kölcsönszerződés mellé igényelhető, melyhez az ügyfél az opcionális Otthoni Szolgáltatást igénybe vette. A biztosítási szolgáltatást a BNP Paribas Cardif Biztosító Zrt. nyújtja, míg a Provident Pénzügyi Zrt. 2022. október 4. napjától kezdődően kiegészítő biztosításközvetítőként jár el.

## A hitelfedezeti biztosításhoz tartozó ügyfélfiók megnyitása

A hitelfedezeti biztosítás oldalán keresztül, a tájékoztató szövegben kiemelve található a hitelfedezeti biztosításhoz kapcsolódó ügyfélfiók elérési linkje (biztositas.providentonline.hu), illetve ugyanitt egy belépési gomb is található. Ezek bármelyikére kattintva megnyílik az ügyfélfiók.

Karrier Ügyfélportál Infobiztonság

Q

# Provident

## Ügyfélfiók elérése

Belépés Jelszó megváltoztatása Kezdőoldal Befizetések

Támogatás

| Hitelfedezeti biz                             | ttosítás - Ügyfélfiók                                       |
|-----------------------------------------------|-------------------------------------------------------------|
| Bejelentkezés<br>Felhasználónév:              |                                                             |
| 123456789<br><b>Jelszó:</b>                   |                                                             |
| Születési idő:                                |                                                             |
|                                               |                                                             |
| B                                             |                                                             |
|                                               |                                                             |
|                                               |                                                             |
| Provident<br>Ajánlott böngészők: Google Chron | Pénzügyi Zrt.<br>e, Mozilla Firefox, Microsoft Edge, Safari |

## A hitelfedezeti biztosításhoz kapcsolódó ügyfélfiókhoz történő belépés

Az ügyfélfiókba történő belépéshez be kell írni a felhasználónevet, a jelszót és a születési időt a megadott formátumban. Abban az esetben, ha elfelejtette a jelszavát, új jelszó kérhető az Elfelejtette a jelszavát? kérdésre kattintva. ELSŐ BELÉPÉS:

A hitelfedezeti biztosítás megkötését követően SMS-ben/e-mailben küldjük meg a felhasználónevet (ami az adott ügyfél ügyfélszáma) és az első belépéshez szükséges jelszót. Első belépés alkalmával ezeket az azonosítókat, továbbá a születési időt kell megadni. A kiküldött jelszó egyszer használatos, az első belépést követően meg kell változtatni. Kérjük, figyeljen, hogy pontosan írja be a karaktereket. A továbbiakban az ügyfélfiókba történő belépéséhez az új, Ön által megadott jelszót kell használni.

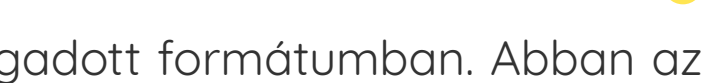

# Provident

## Ügyfélfiók elérése

# **Belépés**

# Jelszó megváltoztatása

## Kezdőoldal

# Befizetések

## Támogatás

|  | Változtassa meg jelszavát<br>Jelenlegi jelszó: |  |
|--|------------------------------------------------|--|
|  | $\odot$                                        |  |
|  | Új jelszó:                                     |  |
|  | $\odot$                                        |  |
|  | Új jelszó megerősítése:                        |  |
|  | $\odot$                                        |  |
|  |                                                |  |
|  |                                                |  |
|  | ОК                                             |  |
|  |                                                |  |
|  |                                                |  |
|  |                                                |  |
|  |                                                |  |

### Az első jelszó megváltoztatása

Az első belépés során meg kell változtatni a tájékoztató sms-ben/e-mailben küldött, egyszer használatos jelszót. Erre a rendszer automatikusan fel is kéri az először belépő felhasználót. A jelszó megváltoztatásához be kell írni a rendszer által kiküldött jelszót a jelenlegi jelszó mezőbe, illetve kétszer meg kell adni az új, felhasználó által választott jelszót. Az új jelszónak az alábbi paramétereknek kell megfelelnie:

- Minimum 8 karakter
- Legalább 1 számot tartalmaz • Legalább 1 nagybetűt tartalmaz
- Legalább 1 kisbetűt tartalmaz
- Legalább 1 különleges karaktert tartalmaz (pl.: @, &, !, ?, ¤, stb.)

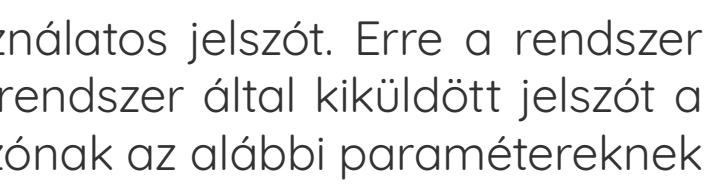

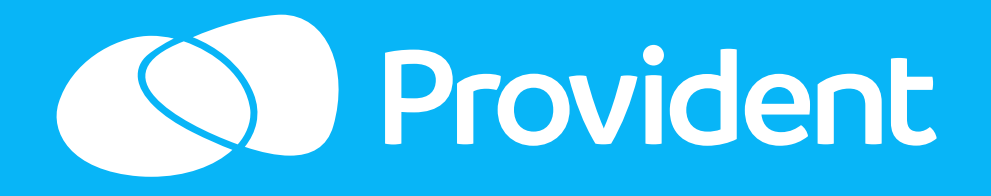

# Ügyfélfiók elérése Belépés Jelszó megváltoztatása Kezdőoldal Befizetések Támogatás

#### Üdvözöljük az ügyfélfiókjában!

Kérjük, tekintse meg ügyfélfiókjában a kölcsönszerződése mellé igénybe vett, a Provident és a BNP Paribas Cardif Biztosító Zrt. között létrejött csoportos hitelfedez főbb adatait, az ehhez kapcsolódó tájékoztatókat, szerződéses dokumentumokat, illetve a befizetéseivel kapcsolatos információkat

A biztosítási szolgáltatást a BNP Paribas Cardif Biztosító Zrt. nyújtja, míg a Provident Pénzügyi Zrt. kiegészítő biztosításközvetítőként jár el

Felhívjuk szíves figyelmét, hogy a biztosításával kapcsolatos részletes tájékoztatások, felhívások az Ön által megjelölt kommunikációs csatornán történő értesítésse az ügyfélfiókjába kerülnek feltöltésre.

Amennyiben az e-mail vagy telefonszámot meg akarja változtatni, kérjük keresse a Provident ügyfélszolgálatot.

| Személyes adatok                             |                                                                     |                                                                           |                      |                |       |
|----------------------------------------------|---------------------------------------------------------------------|---------------------------------------------------------------------------|----------------------|----------------|-------|
| Vezetéknév:<br>Keresztnév:<br>Születési név: | Anyja születési<br>Születési hely:<br>Születési idő:<br>Ügyfélszám: | Anyja születési neve:<br>Születési hely:<br>Születési idő:<br>Ügyfélszám: |                      | sa             |       |
|                                              |                                                                     |                                                                           |                      |                |       |
| KÖLCSÖNSZERZŐDÉS SZÁMA                       | BIZTOSÍTÁS AZONOSÍTÓ SZÁMA                                          | CSATLAKOZÁS DÁTUMA                                                        | BIZTOSÍTÁS HAVI DÍJA | STÁTUSZ        |       |
|                                              | PPI-MT-2025-                                                        | 2025.05.08                                                                | 3.500 Ft             | Első díjra vár | E Bef |

### A jelszó megváltoztatása

A belépéshez megadott jelszó bármikor módosítható.

A visszaélések elkerülése érdekében javasoljuk legalább 3 havonta módosítsa a jelszavát.

A jelszó módosítására az ügyfélfiókba történő belépés után, a kezdőoldalon van lehetőség a Jelszó módosítás gombra kattintva.

#### **KILÉPÉS**

| zeti biztosítás |  |  |
|-----------------|--|--|
| el egyidejűleg  |  |  |
|                 |  |  |
|                 |  |  |
|                 |  |  |
| afizetés        |  |  |
|                 |  |  |
|                 |  |  |
|                 |  |  |

# Provident

## Ügyfélfiók elérése

Belépés

## Jelszó megváltoztatása

Kezdőoldal

## Befizetések

Támogatás

| Jelenlegi jelszó:       | 0 |
|-------------------------|---|
| 5,                      |   |
| Új jelszó:              | 0 |
| Új jelszó megerősítése: | 0 |

## A jelszó megváltoztatása

A jelszó módosításához meg kell adni az aktuális jelszavát (jelenlegi jelszó mezőben), majd az új jelszót kétszer. Az új jelszónak az alábbiaknak kell megfelelnie:

• Minimum 8 karakter

- Legalább 1 számot tartalmaz
- Legalább 1 nagybetűt tartalmaz
- Legalább 1 kisbetűt tartalmaz
- Legalább 1 különleges karaktert tartalmaz (pl.: @, &, !, ?, ¤, stb.)

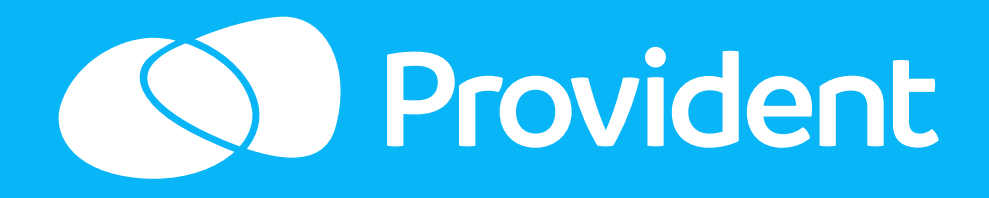

## Ügyfélfiók elérése

Belépés

## Jelszó megváltoztatása

Kezdőoldal

# Befizetések

Támogatás

#### Üdvözöljük az ügyfélfiókjában!

Kérjük, tekintse meg ügyfélfiókjában a kölcsönszerződése mellé igénybe vett, a Provident és a BNP Paribas Cardif Biztosító Zrt. között létrejött csoportos hitelfedezeti biztosítás főbb adatait, az ehhez kapcsolódó tájékoztatókat, szerződéses dokumentumokat, illetve a befizetéseivel kapcsolatos információkai

A biztosítási szolgáltatást a BNP Paribas Cardif Biztosító Zrt. nyújtja, míg a Provident Pénzügyi Zrt. kiegészítő biztosításközvetítőként jár el

Felhívjuk szíves figyelmét, hogy a biztosításával kapcsolatos részletes tájékoztatások, felhívások az Ön által megjelölt kommunikációs csatornán történő értesítéssel egyidejűleg az ügyfélfiókjába kerülnek feltöltésre.

Amennyiben az e-mail vagy telefonszámot meg akarja változtatni, kérjük keresse a Provident ügyfélszolgálatot

| Személyes adatok                                                                                                 |                            |                    |                                                    |                    |     |
|----------------------------------------------------------------------------------------------------|----------------------------|--------------------|----------------------------------------------------|--------------------|-----|
| Vezetéknév: Anyja születési neve:<br>Keresztnév: Születési hely:<br>Születési név: Születési idő:<br>Ügyfélszám: |                            | neve:              | E-mail cím:<br>Mobil telefonsz<br>Jelszó módosítá: | z <b>ám:</b><br>sa |     |
|                                                                                                    |                            |                    |                                                    |                    |     |
| KÖLCSÖNSZERZŐDÉS SZÁMA                                                                                           | BIZTOSÍTÁS AZONOSÍTÓ SZÁMA | CSATLAKOZÁS DÁTUMA | BIZTOSÍTÁS HAVI DÍJA                               | STÁTUSZ            |     |
|                                                                                                    | PPI-MT-2025-               | 2025.05.08         | 3.500 Ft                                           | Első díjra vár     | E B |

### A kezdőoldal

Sikeres belépés esetén a kezdőoldal jelenik meg.

Itt találhatóak az általános tájékoztató mellett a személyes adatai, illetve a megkötött hitelfedezeti biztosítások is ezen az oldalon vannak felsorolva. Amennyiben a személyes adataiban eltérést tapasztal, kérjük azt mielőbb jelezze a Provident felé, személyes adatait ezen a felületen módosítani nem tudja.

Ezen az oldalon láthatja az adott hitefedezeti biztosításának a sátuszát és az esedékes díjakat is ezen a felületen keresztül tudja bankkártyával, online rendezni. Abban az esetben, ha egy hitelfedezeti biztosításának részleteit szeretné megtekinteni, válassza ki a megfelelő hitelfedezeti biztosítást és kattintson rá.

#### **KILÉPÉS**

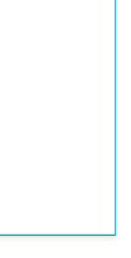

fizetés

# Provident

## Ügyfélfiók elérése

Belépés Jelszó megváltoztatása **Kezdőoldal** 

Befizetések

Támogatás

| Vad Tonyo                                                                                                    |                                                                                         |                                                                               |                                                                               |                         | Első díjra vá        |
|----------------------------------------------------------------------------------------------------|-----------------------------------------------------------------------------------------|-------------------------------------------------------------------------------|-------------------------------------------------------------------------------|-------------------------|----------------------|
| Ügyfélszám                                                                                                    |                                                                                         | Kölcsönszerző                                                                 | ődés száma                                                                    | Biztosítás azonosító sz | táma                 |
|                                                                                                    |                                                                                         |                                                                               |                                                                               | PPI-MT-2025-            |                      |
| Kockázatviselés kez                                                                                                    | dete                                                                                    |                                                                               |                                                                               |                         |                      |
| 2025.05.09.                                                                                                    |                                                                                         |                                                                               |                                                                               |                         |                      |
| Csatlakozás dátuma                                                                                                    |                                                                                         | Díjcsomag                                                                     |                                                                               | Biztosítás havi díja    |                      |
| 2025.05.08.                                                                                                    |                                                                                         | Biztosítási díjcs                                                             | somag 20                                                                      | 3.500 Ft                |                      |
| Dokumentumok<br>Biztosítotti nyilatkoza<br>Kiegészítő biztosítási                                                               | at - kölcsönszerzőc<br>közvetítői tájékozta                                             | lés szám: 333444597<br>ató - kölcsönszerződés                                 | s szám: 333444597                                                             |                         |                      |
| Dokumentumok<br>Biztosítotti nyilatkoza<br>Kiegészítő biztosítás<br>Igényfelmérő - kölcs<br>Befizetések                         | at - kölcsönszerzőc<br>közvetítői tájékozta<br>önszerződés szám:                        | lés szám: 333444597<br>ató - kölcsönszerződés<br>: 333444597                  | s szám: 333444597                                                             |                         |                      |
| Dokumentumok<br>Biztosítotti nyilatkoza<br>Kiegészítő biztosítási<br>Igényfelmérő - kölcs<br>Befizetések                        | at - kölcsönszerzőc<br>közvetítői tájékozta<br>önszerződés szám:                        | dés szám: 333444597<br>ató - kölcsönszerződés<br>: 333444597                  | s szám: 333444597                                                             |                         |                      |
| Dokumentumok<br>Biztosítotti nyilatkoza<br>Kiegészítő biztosítási<br>Igényfelmérő - kölcs<br>Befizetések<br>BEFizETÉS<br>DÁTUMA | at - kölcsönszerzőc<br>közvetítói tájékozta<br>önszerződés szám:<br>BEFIZETÉS<br>TÍPUSA | dés szám: 333444597<br>ató - kölcsönszerződés<br>: 333444597<br>BIZONYLATSZÁM | s szám: 333444597<br>SIMPLEPAY TRANZAKCIÓ<br>AZONOSÍTÓ                        | BIZTOSÍTÁSI<br>IDŐSZAK  | BEFIZETETT<br>ÖSSZEG |
| Dokumentumok<br>Biztosítotti nyilatkoza<br>Kiegészítő biztosítási<br>Igényfelmérő - kölcs<br>Befizetések<br>BEFIZETÉS<br>DÁTUMA | at - kölcsönszerzőc<br>közvetítói tájékozta<br>önszerződés szám:<br>BEFIZETÉS<br>TÍPUSA | dés szám: 333444597<br>ató - kölcsönszerződés<br>333444597<br>BIZONYLATSZÁM   | s szám: 333444597<br>SIMPLEPAY TRANZAKCIÓ<br>AZONOSÍTÓ<br>lég nincs befizetés | BIZTOSÍTÁSI<br>IDŐSZAK  | BEFIZETETT<br>ÖSSZEG |

### Szerződéses adatok

Ha a kezdőoldalon kiválasztott egy hitelfedezeti biztosítást, és erre rákattintott, akkor a kiválasztott hitelfedezeti biztosításhoz tartozó adatokat tudja megtekinteni.

A szerződéses adatokon túl a szerződéshez kapcsolódó dokumentumok is elérhetők itt, amelyek bármikor akár ki is nyomtathatók. A hitelfedezeti biztosítási díj befizetések részletesen és tételesen fel vannak sorolva, azokat is bármikor megtekintheti, ellenőrizheti.

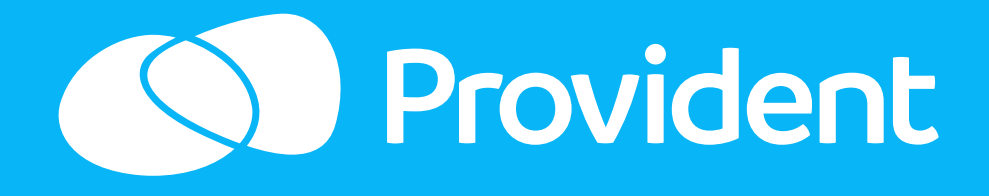

## Ügyfélfiók elérése

Belépés Jelszó megváltoztatása **Kezdőoldal** 

Befizetések

Támogatás

#### Üdvözöljük az ügyfélfiókjában!

Kérjük, tekintse meg ügyfélfiókjában a kölcsönszerződése mellé igénybe vett, a Provident és a BNP Paribas Cardif Biztosító Zrt. között létrejött csoportos hitelfedez főbb adatait, az ehhez kapcsolódó tájékoztatókat, szerződéses dokumentumokat, illetve a befizetéseivel kapcsolatos információkai

A biztosítási szolgáltatást a BNP Paribas Cardif Biztosító Zrt. nyújtja, míg a Provident Pénzügyi Zrt. kiegészítő biztosításközvetítőként jár el

Felhívjuk szíves figyelmét, hogy a biztosításával kapcsolatos részletes tájékoztatások, felhívások az Ön által megjelölt kommunikációs csatornán történő értesítésse az ügyfélfiókjába kerülnek feltöltésre.

Amennyiben az e-mail vagy telefonszámot meg akarja változtatni, kérjük keresse a Provident ügyfélszolgálatot.

| Személyes adatok                             |                                                                     |                    |                                                   |                |       |
|----------------------------------------------|---------------------------------------------------------------------|--------------------|---------------------------------------------------|----------------|-------|
| Vezetéknév:<br>Keresztnév:<br>Születési név: | Anyja születési<br>Születési hely:<br>Születési idő:<br>Ügyfélszám: | neve:              | E-mail cím:<br>Mobil telefonsz<br>Jelszó módosítá | zám:<br>sa     |       |
|                                              |                                                                     |                    |                                                   |                |       |
| KÖLCSÖNSZERZŐDÉS SZÁMA                       | BIZTOSÍTÁS AZONOSÍTÓ SZÁMA                                          | CSATLAKOZÁS DÁTUMA | BIZTOSÍTÁS HAVI DÍJA                              | STÁTUSZ        |       |
|                                              | PPI-MT-2025-                                                        | 2025.05.08         | 3.500 Ft                                          | Első díjra vár | 📰 Bet |
|                                              |                                                                     |                    |                                                   |                |       |

### Esedékes díjak befizetése

Az esedékes díjak megfizetése történhet:

• Otthoni szolgáltatással igénybevett kölcsönszerződés mellé kötött hitelfedezeti biztosítás esetén készpénzben a képviselőnek,

• minden kölcsönszerződés esetén az ügyfélfiókon keresztül online, érvényes bankkártyával.

A bakkártyával történő fizetéshez először az ügyfélfiók kezdőoldalán ki kell választani azt a hitelfedezeti biztosítást, amelyre befizetést szeretne indítani. Ha több szerződéssel rendelkezik, akkor ezt szerződésenként, több tranzakcióval lehet megtenni.

Amennyiben van esedékes vagy hátralékos díj a kiválasztott hitelfedezeti biztosításhoz, abban az esetben az un. Befizetés gomb aktív, így erre kattintva lehet elindítani a befizetést.

#### **KILÉPÉS**

| zeti biztosítás |      |         |
|-----------------|------|---------|
| el egyidejűleg  |      |         |
|                 |      |         |
|                 |      |         |
|                 |      |         |
| fizetés         |      | _       |
|                 |      |         |
|                 |      |         |
|                 |      |         |
|                 | <br> | <br>- 6 |

# Provident

## Ügyfélfiók elérése

Belépés Jelszó megváltoztatása Kezdőoldal

## **Befizetések**

Támogatás

| Ügyfélszám                          | Kölcsönszerződés száma                                     | Biztosítás azonosító száma                                      |
|-------------------------------------|------------------------------------------------------------|-----------------------------------------------------------------|
|                                     |                                                            |                                                                 |
| Csatlakozás dátuma                  | Díjcsomag                                                  | Biztosítás havi díja                                            |
| 2025.05.19.                         | Biztosítási díjcsomag 21                                   | 4.500 Ft                                                        |
| Összeg                              | 4.500 Ft                                                   |                                                                 |
| <b>Befizetés</b>                    |                                                            |                                                                 |
| A Fizetés gomb megnyomásával átirá  | nyítjuk Önt az OTP Mobil Kft. SimplePay alkalmazására, ah  | ol az adatai megadásával eleget tehet fizetési kötelezettségéne |
| A SimplePay adatkezelésére vonatkoz | ó tájékoztató itt tekinthető meg: https://simplepay.hu/ada | itkezelesi-tajekoztatok/                                        |

X Bezár

## Befizetés indítása a SimplePay alkalmazáson keresztül

A Befizetés gombra kattintva a rendszer feltünteti a befizetés főbb adatait (a befizető nevét, ügyfélszámát, melyik szerződéshez kapcsolódóan történik befizetés, a befizetendő összeget). A befizetés adatain módosítani nem lehetséges, így a befizetendő összegen sem lehet változtatni. Kizárólag a pontos összeg fizethető meg, előre fizetés nem lehetséges. Abban az esetben, ha van díjhátraléka és esedékes díja is az ügyfélnek, először a díjhátralékot, majd az esedékes díjat kell megfizetni. Erre két külön tranzakcióban kerülhet sor. Ha az adatok rendben vannak, ezen a felületen is a Befizetés gombra kell kattintani, ezt követően a rendszer átirányítja a befizetőt a

SimplePay alkalmazás saját oldalára.

Javasolt előkészíteni azt a bankkártyát, amellyel a tranzakciót szeretné elvégezni.

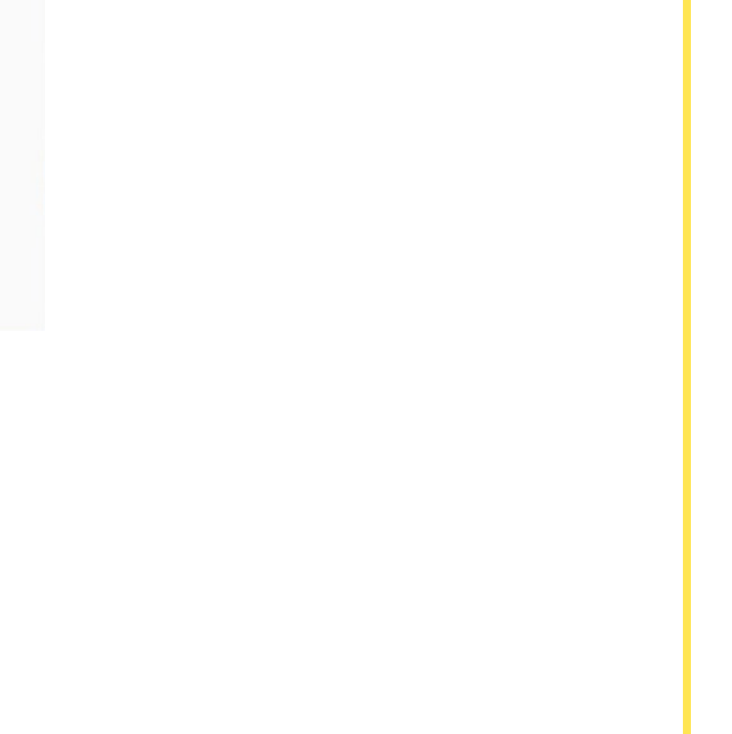

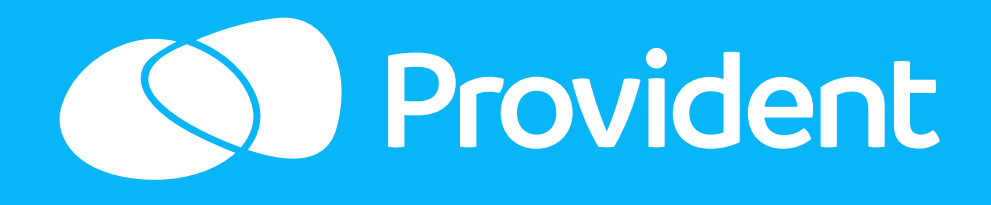

## Ügyfélfiók elérése

Belépés Jelszó megváltoztatása Kezdőoldal

## **Befizetések**

Támogatás

| Számlázási adatok | င်္လာ simple pay<br>မြင်းစစ်စု Maar<br>Fizetési módok |          |                                                                                                    |  |  |
|-------------------|-------------------------------------------------------|----------|----------------------------------------------------------------------------------------------------|--|--|
|                   | Provident Pénzüg<br>«Vissza                           | ıyi Zrt. | Jelenleg kijelentkezett állapotban használod a<br>SimplePay-t így nem fogod tudni követni a<br>tranzakcióidat a Simple applikációban.                    |  |  |
|                   | Összesen                                              | 4 500 Ft | × Bejelentkezes →                                                                                                    |  |  |
|                   |                                                       |          | <ul> <li>✓ QVİK</li> <li>Ingyenes<br/>átutalás</li> <li>Simple<br/>tárca</li> <li>EPay G Pay</li> <li>Digitális<br/>tárca</li> <li>Bankkártya</li> </ul> |  |  |
|                   |                                                       |          | QR kód beolvasása                                                                                                    |  |  |
|                   |                                                       |          | Kód beolvasásához kérj QR kódot, majd olvasd be a<br>mobiltelefonod kamerájával vagy bármely magyar<br>mobilbanki alkalmazás segítségével.               |  |  |
|                   |                                                       |          | Kérjük, vedd figyelembe, hogy a QR kód létrejötte<br>után már nincs lehetőséged másik fizetési módot<br>választani.                                      |  |  |
|                   |                                                       |          | <ul> <li>A fizetés kizárólag forintban lehetséges. Az utalás kizárólag<br/>magánszemélyek számára ingyenes.</li> </ul>                                   |  |  |

## A SimplePay fizetési alkalmazás használata

- A SimplePay alkalmazásban ki kell választani a befizetés módját:
- Bankkártyával, ha bankkártya adatok megadásával szeretne befizetést végrehajtani,
- Digitális tárcával, ha eszköze alkalmas ilyen módon fizetést végrehajtani (ApplePay, GooglePay),
- Átutalással, ha az ugynevezett "QVIK" megoldást választja.

Abban az esetben, ha van SimplePay fiókja, akkor a rendszer felajánlja ezen keresztül is a befizetést, ahol a már elmentett bankkártya adatokkal gyorsabban megtörténhet a tranzakció.

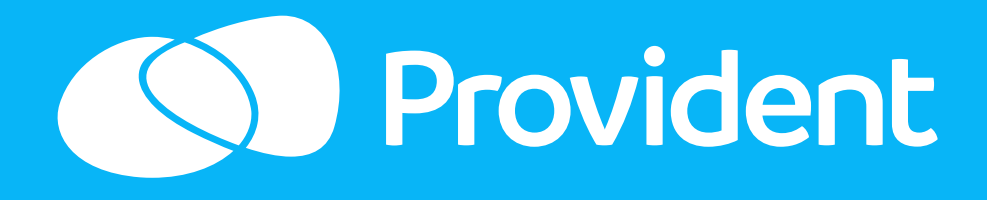

# Ügyfélfiók elérése

Belépés Jelszó megváltoztatása

## Kezdőoldal

## Befizetések

Támogatás

|           | simple pay<br>by © otp Mada                                                                                                    |   |
|-----------|----------------------------------------------------------------------------------------------------|---|
|           |                                                                                                    |   |
|           | A fizetés folyamatban van                                                                                                    |   |
|           | Amennyiben szükséges, hamarosan átirányítunk<br>a kétfaktoros hitelesítés oldalára.                                                            |   |
| Befizetés | Várakozás a fizetés elfogadására<br>X Bezár                                                                                                    | × |
|           |                                                                                                    |   |
| Befizetés |                                                                                                    | × |
|           | Sikeres befizetés!                                                                                                    |   |
|           | A 2025.05.28án lebonyolított SimplePay fizetés tranzakció azonosítója: 505741096<br>Egyéb elektronikus bevételi bizonylat sorszáma: 00041/2025 |   |
|           |                                                                                                    |   |

### Befizetés visszaigazolása

Amennyiben a befizetés sikeres volt, a rendszer visszanavigálja a befizetőt az ügyfélfiók kezdőoldalára. Itt pár másodpercen belül láthatja, hogy a befizetés megtörtént, a befizetésről az elektronikus pénztárbizonylat elkészült, amely a Dokumentumok között megtekinthető, akár ki is nyomtatható, illetve a hitelfedezeti biztosítás státusza Díjesedékesről Díjrendezettre vált. A befizetés a következő hónapban akkor indítható, amikor a biztosítási díj fizetése újra esedékessé válik.

### A befizetések határidejére kérjük, minden hónapban figyeljen.

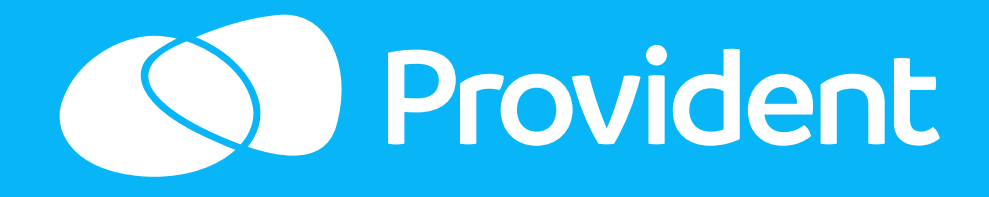

## Ügyfélfiók elérése

Belépés Jelszó megváltoztatása

## Kezdőoldal

## Befizetések

Támogatás

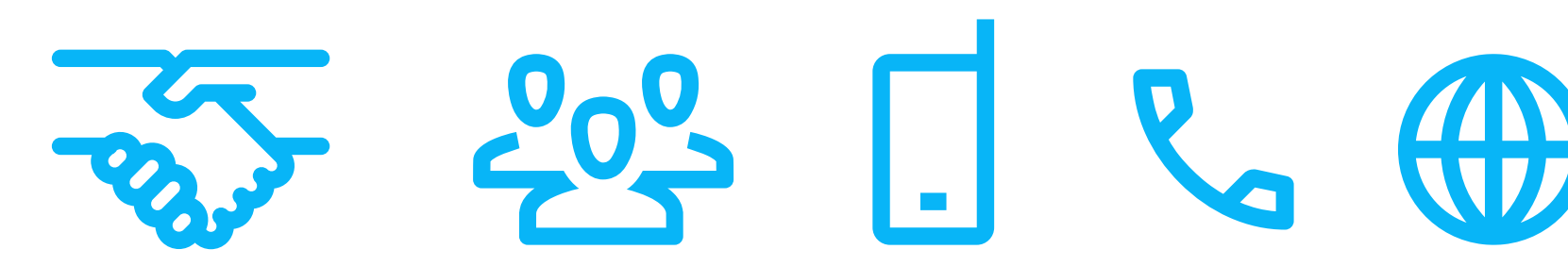

### Támogatás

Amennyiben az ügyfélfiók használatával kapcsolatban elakadt, támogatásra van szüksége, az alábbi lehetőségek állnak a rendelkezésére:

- Otthoni szolgáltatással igénybe vett kölcsönszerződés mellé kötött hitelfedezeti biztosítás esetén az Önt látogató területi képviselőhöz fordulhat
- nyitvatartási időben az ügyfélpontok munkatársai tudnak segíteni
- a Provident telefonos ügyfélszolgálata is hívható a 06 1 99 99 666-os telefonszámon
- a **provident.hu** oldalon is kérhet segítséget.

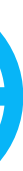

etőségek állnak a rendelkezésére: Önt látogató területi

# **Provident**

## Ügyfélfiók elérése

Belépés Jelszó megváltoztatása Kezdőoldal Befizetések

## Támogatás

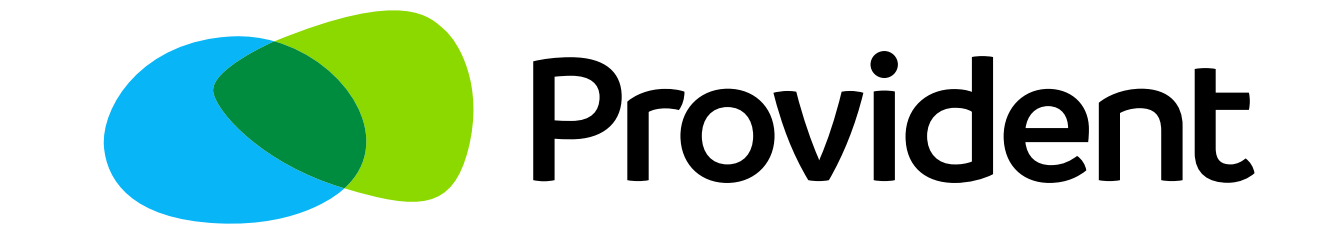

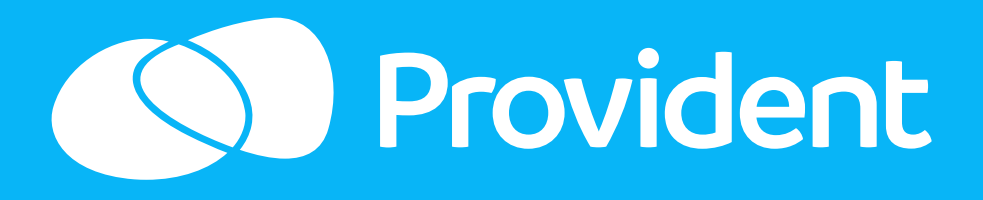

# Ügyfélfiók elérése Belépés Jelszó megváltoztatása Kezdőoldal Befizetések **Támogatás**